# Industry Inform

# **User Manual**

Copyright Mozaika © All rights reserved 2013-2020

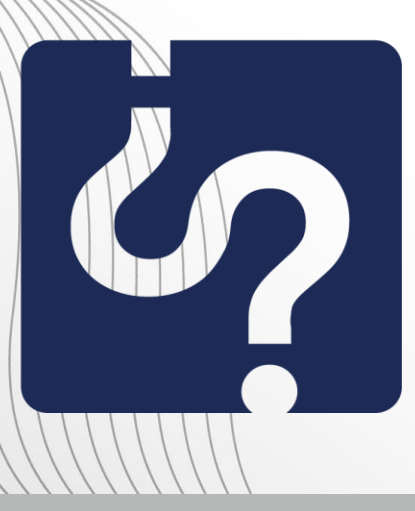

http://www.industryinform.com info@industryinform.com call: (+359) 885 796530

### Contents

| Introduction         |    |
|----------------------|----|
| Login                | 4  |
| Login                | 6  |
| Search               | 10 |
| Results              | 15 |
| Company registration | 16 |
| API                  | 22 |
| Contact              | 22 |
|                      |    |

#### Introduction

**IndustryInform** is an innovative service (Data As A Service), that simplifies the way business owners, executives and producers obtain data about their industry and developtheir business. It satisfies needs of market development, competitive analysis, review of a given economic sector, market research, finance, related people.

Using semantic technologies, **IndustryInform** finds, filters and organizes the most recent data from the industry and gives important answers to questions about companies, people, business activities, assets, gains, etc.; identifies and shows trends in the development of economic sectors on local, regional and world scale; provides sectoral analyses of different economic areas, forecasts for growth of production or market, volume of production or size of markets.

#### This is possible because of:

- A database containing more than 50 000 000 information units, from which one can be easily extract detailed statistics, forecasts for sales, market share, production data and the like thanks to powerful algorithms and experts analysis.
- Information from reliable and various sources as the Bulgarian national bank, the National statistical institute, the Commercial register, the WWW, public and private databases, state agencies, international organizations, consultancies and branch organizations.

**IndustryInform** provides access the structured information, from which it is possible to generate reports. Thus, one can easily get a high level overview of a given economic sector and to find the necessary data.

**IndustryInform** offers precise possibilities for search throughout all available data about the industry, while in the same time eliminates the irrelevant results and integrates information from most various sources.

Thus, one spares valuable personal time and time for business, increases efficiency and work productivity and reduces the cost for quality, professional and up to date information.

This document presents the functionality of the web-based version of IndustryInform and how to easily start using it optimally.

#### Login

The screen on figure 1 is the initial point of contact with IndustryInform. It offers a space to formulate a query in a text format, as in Google, login, and registration of a company – the two buttons underneath the search box.

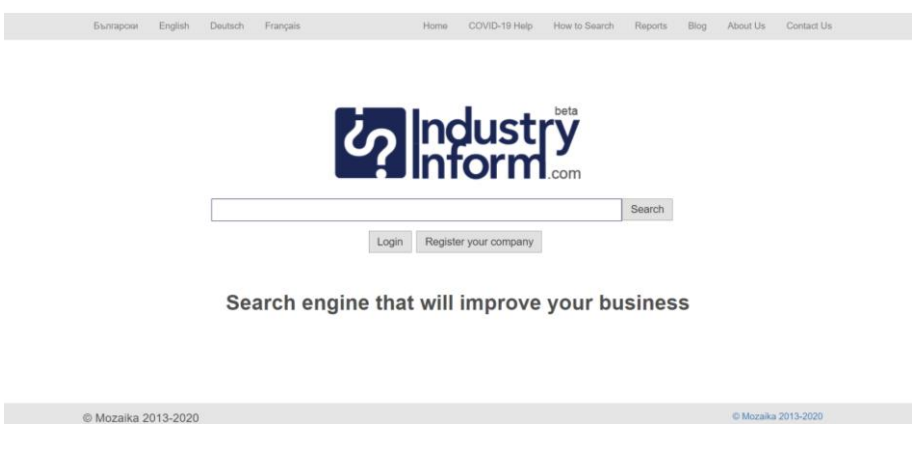

The search in IndustryInform is possible only for an indentified user via Login.

Figure 1

The grey raw in the top part of the screen allows change of the language of the user interface, the supported alternatives being Bulgarian, English, German, French (see figures 2, 3, 4, 5) and access the the homepage of IndustryInform through Home, online help for using IndustryInform through How to Search, access to IndustryInform's sectoral analyses through Reports, access to IndustryInform's blog through Blog though Blog, and information about the team of IndustryInform through About Us (see figures 6, 7).

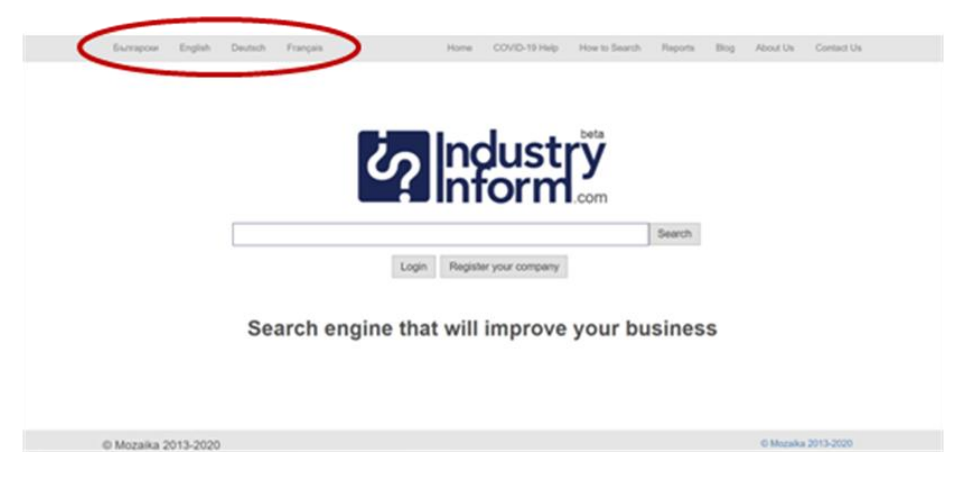

Figure 2

| Eiunrapcee English Deutsch Français Anfang COVID-19 Hilfer Suchhilfe Berichte Blog Uber uns Kontakt            |
|----------------------------------------------------------------------------------------------------|
|                                                                                                    |
|                                                                                                    |
|                                                                                                    |
| Surba                                                                                                    |
| Einloggen Ihr Firma registrieren                                                                               |
|                                                                                                    |
| Suchmaschine, die Ihnen hilft, Ihr Business und Ihr Unternehmen zu<br>verbessern.                              |
|                                                                                                    |
| © Mozaika 2013-2020 © Mozaika 2013-2020                                                                        |
| Figure 2                                                                                                    |
| riguie 5                                                                                                    |
|                                                                                                    |
| Българови English Deutsch Français Début COVID-19 Alde Comment chercher Rapports Blog À propos de nous Contact |
|                                                                                                    |
|                                                                                                    |
|                                                                                                    |
|                                                                                                    |
| Login Enregistrez votre entreprise                                                                             |
|                                                                                                    |
| Le moteur de recherche qui améliorera votre entreprise                                                         |
|                                                                                                    |
|                                                                                                    |
| © Mozaika 2013-2020 © Mozaika 2013-2020                                                                        |
| Figure 4                                                                                                    |
|                                                                                                    |
|                                                                                                    |
| Българови Елдівіћ Dieutisch Prançais Hanano COVID-19 Гомоц, Какда ов пърси Доклади Блог За нас За контакт      |
|                                                                                                    |
| <b>Condustry</b>                                                                                               |
|                                                                                                    |
| Търсене                                                                                                    |
| Вход Регистрирайте вашата фирма                                                                                |
| Търсачката, която ще подобри вашия бизнес                                                                      |
|                                                                                                    |
|                                                                                                    |
| © Mozaika 2013-2020 © Mozaika 2013-2020                                                                        |
|                                                                                                    |

Figure 5

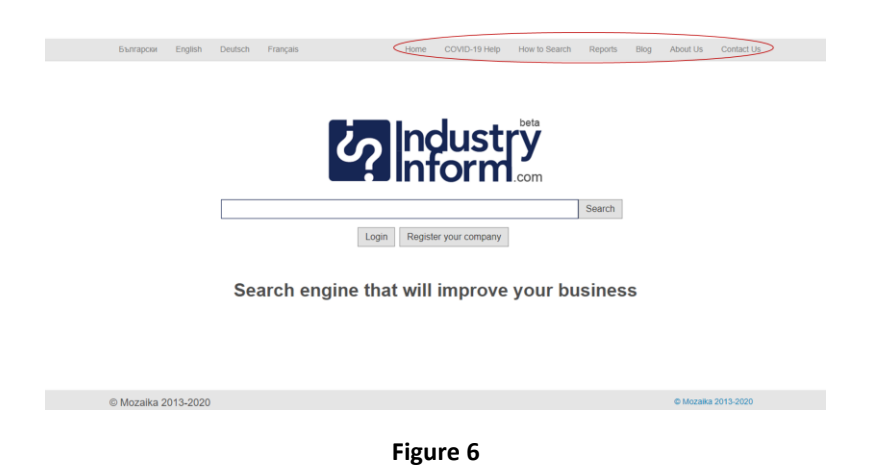

## Login

In order to identify himself, the user has to login in IndustryInform via the button Login (see figure 7). It will lead you the screen Identification (see figure 8).

|   | Български    | English  | Deutsch | Français |          | Home       | COVID-19 Help  | How to Search | Reports | Biog | About Us  | Contact Us |
|---|--------------|----------|---------|----------|----------|------------|----------------|---------------|---------|------|-----------|------------|
|   |              |          |         |          |          | Ilno       | lust           | beta          |         |      |           |            |
|   |              |          |         |          |          | IInf       | orm            | .com          |         |      |           |            |
|   |              |          |         |          | Log      | in Registe | r your company |               | Search  |      |           |            |
|   |              |          | Sea     | arch e   | ngine th | at will    | improve        | your bu       | sines   | S    |           |            |
|   |              |          |         |          |          |            |                |               |         |      |           |            |
| ( | D Mozaika 20 | 013-2020 |         |          |          |            |                |               |         |      | © Mozaika | 2013-2020  |

Figure 7

There are 5 options to identify a user: through LinkedIn, Twitter, Facebook, Google+ (see figure 8) or by introducing email address and a chosen password (see figures 9, 10) and pushing the button Login. In the case of first entry, the option Sign Up, the right button, has to be selected, instead of the button Login. The option Sign Up will lead to a screen allowing to enter user email and twice a password into the system and thus create a new user (see figures 35 and 36).

| Български English   | Deutsch Français       | Home COVID-19 Help                          | How to Search Reports Bi | og About Us Contact Us   |
|---------------------|------------------------|---------------------------------------------|--------------------------|--------------------------|
|                     | Ż                      | ? Indust                                    | <b>S</b><br>com          |                          |
|                     | in Login with LinkedIn | Login with Twitter                          | f Login with Facebook    | 1                        |
|                     | Email:                 |                                             |                          |                          |
|                     |                        | Forgot password?<br>Login or Sign up        |                          |                          |
|                     | Search engine          | e that will improve                         | your business            |                          |
| © Mozaika 2013-2020 | )                      |                                             |                          | © Mozaika 2013-2020      |
|                     |                        | Figure 8                                    |                          |                          |
| Български English   | Deutsch Français       | Home COVID-19 Help                          | How to Search Reports Bi | og About Us Contact Us   |
|                     | Ċ                      | ? Indust                                    | .com                     |                          |
|                     | in Login with LinkedIn | ✓ Login with Twitter 8* Login with Google + | f Login with Facebook    |                          |
|                     | Email:                 |                                             |                          | 1                        |
|                     | Password:              | Forgot password?<br>Login or Sign up        |                          |                          |
|                     | Search engine          | e that will improve                         | your business            |                          |
| © Mozaika 2013-2020 | )                      |                                             |                          | © Mozaika 2013-2020      |
|                     |                        | Figure 9                                    |                          |                          |
| Български English   | Deutsch Français       | Home COVID-19 Help                          | How to Search Reports E  | Blog About Us Contact Us |
|                     | ۷                      | ? Indust                                    | ,com                     |                          |
|                     | in Login with LinkedIn | Login with Twitter & Login with Google +    | f Login with Facebook    |                          |
|                     | Email: sgospodino      | va@yahoo.com                                |                          |                          |
|                     | Password:              | Forgot password?                            |                          |                          |
|                     | Search engine          | that will improve                           | your business            |                          |
| © Mozaika 2013-2020 |                        |                                             |                          | © Mozaka 2013-2020       |

Figure 10

After a successful identification, the upper grey band displays the email address which the identification has been carried out with (see figure 11).

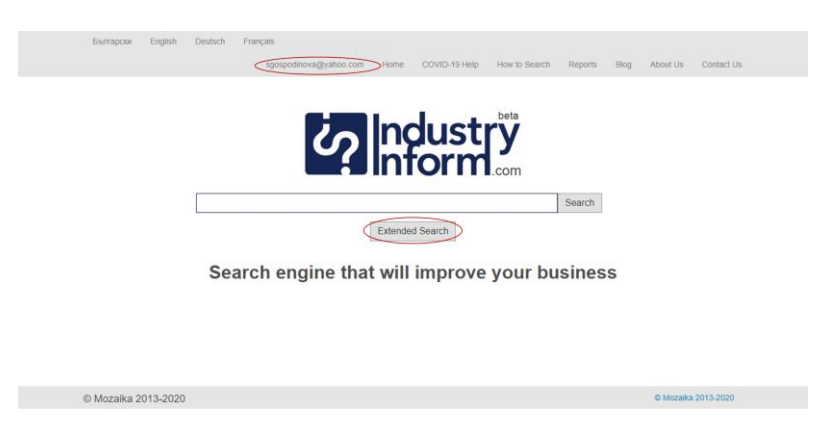

Figure 11

Through this new "tab" on the upper grey band one can get to the administration of the user account. (see figure 12).

| Български    | English  | Deutsch | França | is<br>gospodinova@yah                                           | ioo.com | Home     | COVID-19 Help                           | How to Search | Reports | Blog | About Us  | Contact Us |
|--------------|----------|---------|--------|-----------------------------------------------------------------|---------|----------|-----------------------------------------|---------------|---------|------|-----------|------------|
|              |          |         | (      | Account Settings<br>Business Profile<br>Payment Plans<br>Logout | ?       | Int      | dust                                    | L.com         | Search  |      |           |            |
|              |          | -       |        |                                                                 |         |          | ~~~~~~~~~~~~~~~~~~~~~~~~~~~~~~~~~~~~~~~ |               | Search  |      |           |            |
|              |          | Sea     | arch   | engine                                                          | that    | Extended | d Search                                | e your bi     | usines  | S    |           |            |
| © Mozaika 20 | 013-2020 |         |        |                                                                 |         |          |                                         |               |         |      | © Mozaiki | 2013-2020  |

Figure 12

The option Account Settings from the User Account Administration Menu gives the possibility to change the password (see figures 13 and 14). It is recommended, if the initial identification is done via the social networks, to use this option and create a dedicated IndustryInform password.

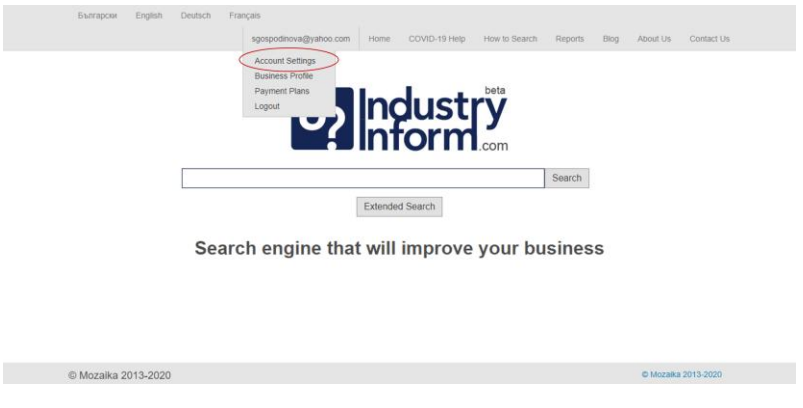

Figure 13

| Български   | English  | Deutsch   | Français |                      |      |               |               |         |      |           |            |
|-------------|----------|-----------|----------|----------------------|------|---------------|---------------|---------|------|-----------|------------|
|             |          |           | sgo      | ospodinova@yahoo.com | Home | COVID-19 Help | How to Search | Reports | Blog | About Us  | Contact Us |
|             |          |           |          |                      |      |               |               |         |      |           |            |
|             |          |           |          |                      | Ind  | duct          | beta          |         |      |           |            |
|             |          |           |          | S                    | Ing  | just          | У             |         |      |           |            |
|             |          |           |          |                      | IN   | Orm           | .com          |         |      |           |            |
|             |          |           | Email:   | sgospodinova@yahoo.c | om   |               |               |         |      |           |            |
|             |          | F         | assword: |                      |      |               |               |         |      |           |            |
|             |          | Confirm F | assword: |                      |      |               |               |         |      |           |            |
|             |          |           |          |                      | Up   | date          |               |         |      |           |            |
|             |          |           |          |                      |      |               |               |         |      |           |            |
|             |          |           |          |                      |      |               |               |         |      |           |            |
|             |          |           |          |                      |      |               |               |         |      |           |            |
| © Mozaika 2 | 013-2020 | )         |          |                      |      |               |               |         |      | © Mozaika | 2013-2020  |
|             |          |           |          |                      |      |               |               |         |      |           |            |

Figure 14

The option Business Profile gives the possibility of a user to register a company in IndustryInform by providing detailed information about it filling in an online form (see figure 15). The beginning of the form can be seen on figure 16. The rest of it is presented later on in the document (see figures 38-43).

|           | Българ  | он English   | Deutsch  | Français<br>spospodinovad<br>Business Prot<br>Payment Plan<br>Logout | Byshoo com Ho<br>Byshoo com Ho<br>Extr<br>ne that w | ended Search<br>rill improve | How to Search | Search      | Biog A | ibout Us  | Contact Us    |          |
|-----------|---------|--------------|----------|----------------------------------------------------------------------|-----------------------------------------------------|------------------------------|---------------|-------------|--------|-----------|---------------|----------|
|           | @ Mozal | ka 2013 2020 |          |                                                                      |                                                     |                              |               |             | ,      | © Mozaika | 2013-2020     |          |
|           |         |              |          |                                                                      | Fig                                                 | ure 15                       |               |             |        |           |               |          |
| Български | English | Deutsch      | Français |                                                                      |                                                     |                              | damova.mariar | na@gmail.co | m Ho   | ome       | How to Search | About Us |
|           |         |              |          | Ident                                                                |                                                     | dus<br>forr                  | trmation      |             |        |           |               |          |
|           |         |              | Name:    |                                                                      |                                                     |                              |               |             |        |           |               |          |
|           |         |              | Type:    |                                                                      |                                                     |                              |               |             |        |           |               |          |
|           |         |              | UIC:     |                                                                      |                                                     |                              |               |             |        |           |               |          |
|           |         |              | Email:   |                                                                      |                                                     |                              |               |             |        |           |               |          |
|           |         | L            | ocation: |                                                                      |                                                     |                              |               |             |        |           |               |          |
|           |         | 0            | Country: |                                                                      |                                                     |                              | Selec         | ct 🔽        |        |           |               |          |

Figure 16

The option Logout logs out the user from the application IndustryInform (see figure 17). Mozaika, Solunska 52, Sofia 1000, Bulgaria · phone: +359888186317 · mobile: +359885796530 email: mariana.damova@mozajka.co · skype: mariana.damova

| Български   | English  | Deutsch | Français                                              |         |               |               |         |      |               |            |  |
|-------------|----------|---------|-------------------------------------------------------|---------|---------------|---------------|---------|------|---------------|------------|--|
|             |          |         | sgospodinova@yahoo.com                                | Home    | COVID-19 Help | How to Search | Reports | Blog | About Us      | Contact Us |  |
|             |          |         | Account Settings<br>Business Profile<br>Payment Plans |         |               | beta          |         |      |               |            |  |
|             |          |         | Logout                                                | Ing     | dust          | ry            |         |      |               |            |  |
|             |          |         |                                                       | In      | orm           | .com          |         |      |               |            |  |
|             |          |         |                                                       |         |               |               | Search  |      |               |            |  |
|             |          |         |                                                       | Extende | d Search      |               |         |      |               |            |  |
|             |          | Se      | arch engine tha                                       | t will  | improve       | your bu       | sines   | s    |               |            |  |
|             |          |         |                                                       |         |               |               |         |      |               |            |  |
|             |          |         |                                                       |         |               |               |         |      |               |            |  |
|             |          |         |                                                       |         |               |               |         |      |               |            |  |
|             |          |         |                                                       |         |               |               |         |      |               |            |  |
| @ Mozalka 3 | 040 0000 |         |                                                       |         |               |               |         |      | (D. Linearder |            |  |

Figure 17

#### Search

The search in IndustryInform can be done in two ways:

- 1) Via keywords or expressions as in Google from the home screen
- 2) Via parameterized queries, the interface for which can be reached through the button Extended Search (see figure 18), that appears after user identification

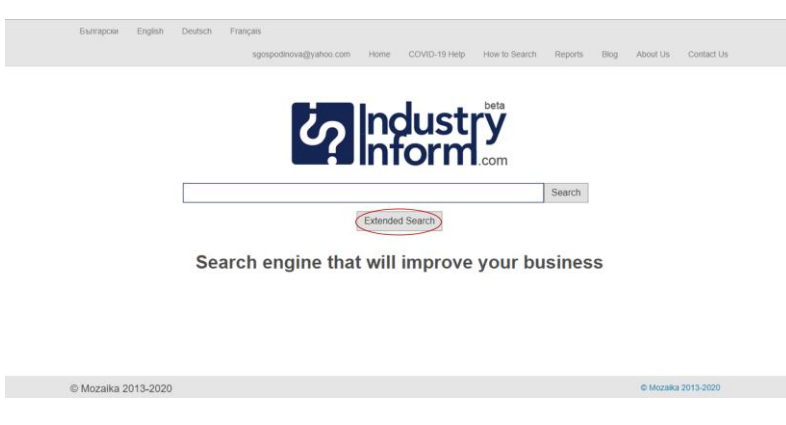

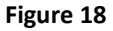

Figure 19 presents the screen for formulating parameterized queries. They are divided into three parts and can be extended with multiple lines, each line describing a given condition. The drop down menu of the left most space gives a choice between 4 groups of criteria. The drop down menu from the middle space provides a choice of criteria according to the selected category on the left. The third, the right most, space can be left empty or to be filled in with text, for instance name of a company or a person, digit, describing the revenue of company, etc. It is allowed to introduce also the symbols >, <, = in front of the digit. If the this field is left empty, IndustryInform will return results, selected according to the value of the middle field, for instance "Revenue". If the field is filled in, the returned results will be selected according the to values of the second and of the third field, for instance "Revenue of 5000000". Figures 20-25 show the process of formulating a parameterized query.

| Forward Paulish Paulish Forwards                                                                                                    |                     |
|----------------------------------------------------------------------------------------------------|---------------------|
| ымпяром стурол Lenson rrançum<br>sgospodnova@yahoo.com Home COVID-19 Help How to Search Reports Blog                                                                                                    | About Us Contact Us |
| Search engine that will improve your business                                                                                                    |                     |
|                                                                                                    |                     |
| © Mozaika 2013-2020                                                                                                    | © Mozaika 2013-2020 |
| Figure 19                                                                                                    |                     |
| Български English Deutsch Français<br>sonsondirova/Rivation.com Home COVID-19.Helo How.to.Search Benorts Riva                                                                                                    | About Us Contact Us |
| зукариллонедуваюцият полне сочто-та пер полна зевнот пероть ожу                                                                                                    | ADDIE OS COMALEOS   |
| Select A Select C concernent of the select A Select A Sel |                     |
| © Mozalka 2013-2020                                                                                                    | © Mozaika 2013-2020 |
| Figure 20                                                                                                    |                     |
| Български English Deutsch Français<br>sgospodinova@yahoo.com Home COVID-19 Help How to Search Reports Blog                                                                                                    | About Us Contact Us |
| Mentification and Contact       Steeler       contact       +         Search       Search       +                                                                                                    |                     |
| © Mozaika 2013-2020                                                                                                    | © Mozaika 2013-2020 |

Figure 21

| France Parks Parks Frank                                                                                                    |                        |
|----------------------------------------------------------------------------------------------------|------------------------|
| оъкларски English Deutsch Français<br>sgospodinova@yuhoo.com Home COVID-19 Help How to Search Reports Blog.                                                                       | About Us Contact Us    |
| Mentification and Contact       Select       options       +         Search       Search       Search       +                                                                     |                        |
| © Mozelka 2013-2020                                                                                                    | © Mozaika 2013-2020    |
| Figure 22                                                                                                    |                        |
| Elumapices English Deutsch Français                                                                                                    | About Lin Constant Lin |
| здарочночадуялючист поле счоть-та пер помна зевяся нерота акад                                                                                                    | About Us Contact Us    |
| Identification and Contact       Select       Agetterial       +         Name       Beach       Beach       Beach       +         Search engine       Webalte       Your business |                        |
| © Mozalika 2013-2020                                                                                                    | © Mozalka 2013-2020    |
| Figure 23                                                                                                    |                        |
| Burrapcox English Deutsch Français<br>sgospodinova@yahoo.com Home COVID-19.Help How to Search Reports Blog                                                                        | About Us Contact Us    |
| Membrane       Membrane       *         Membrane       Membrane       *         Search       Search       *                                                                       |                        |
| © Mozaika 2013-2020                                                                                                    | © Mozaika 2013-2020    |

Figure 24

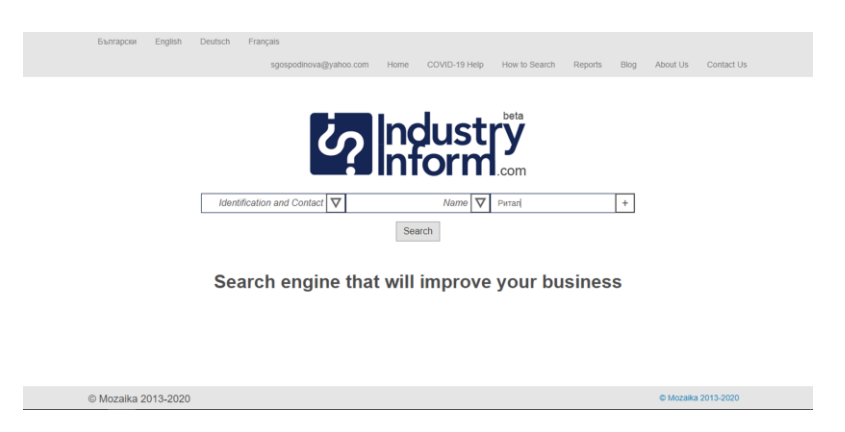

Figure 25

The Extended search allows to select several search criteria by adding lines of three elements each by pushing the "+" at most right on the line for criteria specification (see figure 26). This generates a line with three elements, that enable the definition of a second set of search criteria that complement the first one (see figure 27). IndustryInform allows unlimited number of adding or removing of search criteria (see figures 28-29). The removal of a line is done by clicking on the "-" in the right most part of the criteria line (see figures 30 and 31).

Combining the criteria for search gives the opportunity to formulate more complicated queries, such as "Companies, producing electronic machinery with revenue of 20000000 that were founded in 1992" or "Owners of companies in the energy sector and their shares".

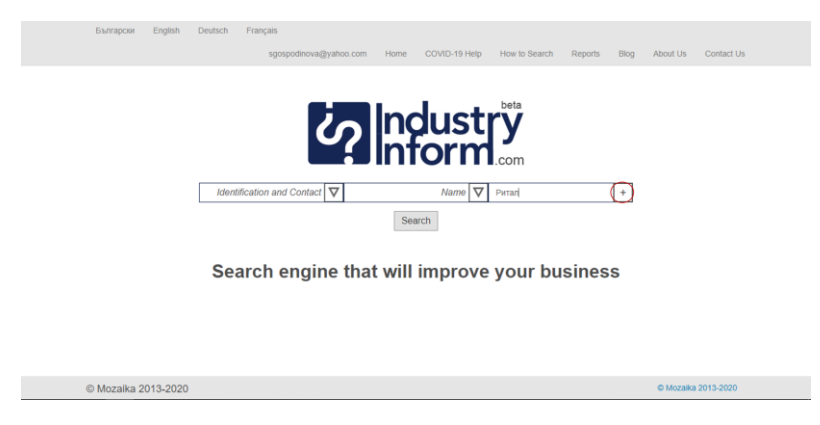

Figure 26

| Expression Epolish  | Deutsch Eransais                    |                         |                            |                     |
|---------------------|-------------------------------------|-------------------------|----------------------------|---------------------|
| Български English   | sgospodinova@yahoo                  | .com Home COVID-19 Help | How to Search Reports Blog | About Us Contact Us |
|                     |                                     |                         |                            |                     |
|                     |                                     |                         | beta                       |                     |
|                     | 20                                  | Indust                  | rv                         |                     |
|                     |                                     |                         | com                        |                     |
|                     |                                     |                         | com                        |                     |
|                     | Identification and Contact $\nabla$ | Name 🗸                  | Ритал +                    |                     |
|                     | Select 🛆                            | Select 🔽                | optional - +               |                     |
|                     | Identification and Contact Info     | Search                  |                            |                     |
|                     | Ownership                           |                         |                            |                     |
|                     | Business Goal                       | hat will improve        | your business              |                     |
|                     |                                     |                         |                            |                     |
|                     |                                     |                         |                            |                     |
|                     |                                     |                         |                            | B 11                |
| © Mozaika 2013-2020 |                                     |                         |                            | © Mozaika 2013-2020 |
|                     |                                     | Figure 27               |                            |                     |
|                     |                                     | Figure 27               |                            |                     |
|                     |                                     |                         |                            |                     |
|                     |                                     |                         |                            |                     |
|                     |                                     |                         |                            |                     |
| Extrapcise English  | Deutsch Français                    |                         |                            |                     |
|                     | sgospodinova@yahoc                  | .com Home COVID-19 Help | How to Search Reports Blog | About Us Contact Us |
|                     |                                     |                         |                            |                     |
|                     |                                     | Induct                  | beta                       |                     |
|                     | G                                   | ngust                   | y                          |                     |
|                     |                                     | Inform                  | .com                       |                     |
|                     | Mentification and Contact V         | Name V                  | Puran +                    |                     |
|                     |                                     |                         |                            |                     |
|                     | Company Information                 | Number of employees     | optional - +               |                     |
|                     |                                     | Capital                 |                            |                     |
|                     |                                     | Revenue                 |                            |                     |
|                     | Search engine                       | Profit                  | your business              |                     |
|                     |                                     | Debt V                  |                            |                     |
|                     |                                     |                         |                            |                     |
| © Mozaika 2013-2020 |                                     |                         |                            | © Mozaika 2013-2020 |
|                     |                                     |                         |                            |                     |
|                     |                                     | Figure 28               |                            |                     |
|                     |                                     |                         |                            |                     |
| Български English   | Deutsch Français                    |                         |                            |                     |
|                     | sgospodinova@yahoo                  | com Home COVID-19 Help  | How to Search Reports Blog | About Us Contact Us |
|                     |                                     |                         |                            |                     |
|                     |                                     | Le du et                | beta                       |                     |
|                     | 6                                   | ngust                   | <b>Y</b>                   |                     |
|                     |                                     | Inform                  | com                        |                     |
|                     | Identification and Cont             | 14                      |                            |                     |
|                     | Identification and Contact          | Name V                  | + funner                   |                     |
|                     | Company Information                 | Revenue 🗸               | optional - +               |                     |
|                     | Ownership 🗸                         | CEO name 🔽              | optional - +               |                     |
|                     |                                     | Search                  |                            |                     |
|                     |                                     |                         |                            |                     |
|                     | Search engine t                     | hat will improve        | your business              |                     |
|                     |                                     |                         |                            |                     |
| © Mozalka 2013-2020 |                                     |                         |                            | © Mozaika 2013-2020 |

Figure 29

| Български English   | Deutsch Français                                                                                                    |                                                                                                    |                                               |                     |
|---------------------|----------------------------------------------------------------------------------------------------|----------------------------------------------------------------------------------------------------|-----------------------------------------------|---------------------|
|                     | sgospodinova@yahoo.com                                                                                                    | n Home COVID-19 Help How to S                                                                                                  | earch Reports Blog                            | About Us Contact Us |
|                     |                                                                                                    |                                                                                                    |                                               |                     |
|                     |                                                                                                    | Industry                                                                                                    |                                               |                     |
|                     | တ                                                                                                    | Inform                                                                                                    |                                               |                     |
|                     | Ū.                                                                                                    | .com                                                                                                    |                                               |                     |
|                     | Identification and Contact 🔽                                                                                                    | Name 🔽 Ритал                                                                                                    | +                                             |                     |
|                     | Company Information                                                                                                    | Revenue 🔽 optional                                                                                                    | - +                                           |                     |
|                     | Ownership 🗸                                                                                                    | CEO name 🔽 optional                                                                                                    | - +                                           |                     |
|                     |                                                                                                    | Search                                                                                                    |                                               |                     |
|                     |                                                                                                    |                                                                                                    |                                               |                     |
|                     | Search engine the                                                                                                    | at will improve your                                                                                                    | business                                      |                     |
|                     |                                                                                                    |                                                                                                    |                                               |                     |
| © Mozalka 2013-2020 |                                                                                                    |                                                                                                    |                                               | © Mozaika 2013-2020 |
|                     |                                                                                                    |                                                                                                    |                                               |                     |
|                     |                                                                                                    | Figure 30                                                                                                    |                                               |                     |
|                     |                                                                                                    | 0                                                                                                    |                                               |                     |
|                     |                                                                                                    |                                                                                                    |                                               |                     |
|                     |                                                                                                    |                                                                                                    |                                               |                     |
|                     |                                                                                                    |                                                                                                    |                                               |                     |
| Български English   | Deutsch Français                                                                                                    |                                                                                                    |                                               |                     |
| Български English   | Deutsch Français<br>sgospodinova@yahoo.co                                                                                                   | m Home COVID-19 Help How to S                                                                                                  | earch Reports Blog                            | About Us Contact Us |
| Български English   | Deutsch Français<br>sgospodinova@yahoo.co                                                                                                   | m Home COVID-19 Help How to S                                                                                                  | earch Reports Blog                            | About Us Contact Us |
| Български Елдіял    | Deutsch Prançais<br>sgospodnova@yahoo.co                                                                                                    | m Home COVID-19 Help How to S                                                                                                  | earch Reports Blog                            | About Us Contact Us |
| Българсии Елдівін   | Deutsch Prançais<br>sgospodnova@yahoo.co                                                                                                    |                                                                                                    | earch Reports Blog                            | About Us Contact Us |
| Быларси Елдівін     | Deutsch Pranças<br>sgospodnova@yahoo.co                                                                                                    | n Here COVERTING Here I                                                                                                    | earch Reports Blog                            | About Us Contact Us |
| Gwrapcer English    | Deutsch Pranças<br>spospodinova@yahoo.co                                                                                                    | n tere COVE-13 Hep tere 5                                                                                                    | earch Reports Blog                            | About Us Contact Us |
| Gwrapcex English    | Deutsch Pranças<br>spospódnova@yahoo.co<br>Udentification and Contact V                                                                     | n Home COVID-13 Hemp How to 3                                                                                                  | earch Reports Blog                            | About Us Contact Us |
| Gurrapcer English   | Deutsch Prançais<br>spospodinova@yahoo.co<br>Viewschildentification and Contact V<br>Identification and Contact V<br>Ownership V            | n Home COVID-19 Heap Meer to 9<br>Inclusion<br>Name  Persa<br>CEO name  Persa<br>CEO name  Persa                               | earch Reports Blog                            | About Us Contact Us |
| Gurrapcer English   | Deutsch Prançais<br>spospodinova@yahoo.co<br>Viewschildentification and Contact V<br>Identification and Contact V<br>Ownership V            | n Herre COVID-13 Herp Meer b S<br>Inclusion<br>Name  Persa<br>CECO name  Persa<br>CECO name  Persa                             | each Reports Blog                             | About Us Contact Us |
| Gwrapcer English    | Deutsch Pranças<br>spospodinova@yahoo.co<br>identification and Contact V<br>identification and Contact V<br>Ownership V                     | n Here COVED-19 Here Mere to 9<br>Inclusion<br>Marrie Paran<br>CECO name P optional<br>Search<br>at will imporove your         | each Reports Biog                             | About Us Contact Us |
| Gwrapcer English    | Deutsch Pranças<br>spospodinova@yahoo.co<br>identification and Contact V<br>identification and Contact V<br>Ownership V<br>Search engine th | n Herre COVID-19 Herr Merre 19<br>Inclusion<br>Marre V Peran<br>CEO name V optioner<br>Search<br>at will improve your          | earch Reports Biog                            | About Us Contact Us |
| Gurrapcer English   | Deutsch Pranças<br>spospodnova@yahoo.co<br>identification and Contact v<br>identification and Contact v<br>Ownership v<br>Search engine th  | n Herre COVID-19 Herp Mere b S<br>Inclusion<br>Marre ♥ Peran<br>CEO name ♥ optional<br>Search<br>at will improve your          | earch Reports Bing                            | About Us Contact Us |
| Gwragow Engleh      | Deutsch Pranças<br>spospodinova@yahoo.co<br>identification and Contact V<br>identification and Contact V<br>Ownership V<br>Search engine th | n Here COVED-19 Here 19<br>The Search<br>Alarre  Paran<br>CEO name  Paran<br>CEO name  Paran<br>Search<br>at will improve your | eatch Reports Blog<br>+<br>+<br>*<br>business | About Us Contact Us |

Figure 31

#### Results

The query results are being shown at two steps. Figure 32 shows the showing of the results at the first step after sending the query. Here the names of the companies are links to the entire available information for them. The snippet underneath the name of the company presents the address and the specialization of the company.

|                                      | ? Indust                                 | try<br>.com                                          |                |                     |  |
|--------------------------------------|------------------------------------------|------------------------------------------------------|----------------|---------------------|--|
| EM                                   | ли                                       |                                                      | Search         |                     |  |
|                                      |                                          | Extended Search                                      |                |                     |  |
| ЕМИЛИЯ СТОИЛКОВА                     | - EMN ET                                 |                                                      |                |                     |  |
| Област: Благоевград, гр. Сандански   | и, общ. Сандански, п.код 2800, ХАН КРУМ  | 1 12 - ПОКУПКА НА СТОКИ ИЛИ ДРУГИ ВЕЩИ С ЦЕ          | Л ДА ГИ ПРЕПЕ  | РОДАДЕ              |  |
| ЕМИЛИЯ КУКОВА ЕТ                     |                                          |                                                      |                |                     |  |
| Област: Русе, гр. Русе, общ. Русе, г | п.код 7005, ул.БУНАЯ 1, бл. РУСАЛКА, вх. | В, ет. 1 - 7221 Издаване на стандартен софтуер       |                |                     |  |
| ЕМИЛИЯ КУКОВА ЕТ                     |                                          |                                                      |                |                     |  |
| Област: Русе, гр. Русе, общ. Русе, г | л код 7005, ул.БУНАЯ 1, бл. РУСАЛКА, вх. | В, ет. 1 - ДРУГИ СПЕЦИАЛИЗИРАНИ СТРОИТЕЛН            | и дейности н   | НЕКВАЛИФИЦИРАНИ ДР. |  |
| РОДОПСКИ ЧАНОВЕ -                    | - ЕМИЛИЯ СТАМАТОВА ЕТ                    | r.                                                   |                |                     |  |
| Област. Пловдив, гр. Пловдив, общ    | 4. Пловдив, п.код 4002, район ЦЕНТРАЛЕН  | н, ул. БОГОМИЛ 33, ет. 2, ал. 5 - 7221 Издаване на с | стандартен соф | туер                |  |

#### Figure 32

Figure 33 shows the presentation of the available information about a company after clicking on the link of a company name in the screen of the first step query results.

| UIC                      | 101506539                                                                   |
|--------------------------|-----------------------------------------------------------------------------|
| Name                     | ЕМИЛИЯ СТОИЛКОВА - ЕМИ ЕТ                                                   |
| Country                  | България                                                                    |
| Location                 | Сандански                                                                   |
| Address                  | Област: Благоевград, гр. Сандански, общ. Сандански, п.код 2800, ХАН КРУМ 12 |
| Email                    |                                                                             |
| Phone Number             |                                                                             |
| FAX Number               |                                                                             |
| Number of Employees      | 1                                                                           |
| Main economic activity   | 7221 Издаване на стандартен софтуер                                         |
| Products and Services    |                                                                             |
| Partners                 |                                                                             |
| Clients                  |                                                                             |
| Completed Projects       |                                                                             |
| Status                   |                                                                             |
| VAT status               | Нерегистриран                                                               |
| VAT address              |                                                                             |
| NII address              |                                                                             |
| Social Insured Employees |                                                                             |
| Health Insured Employees |                                                                             |
|                          |                                                                             |

Figure 33

#### **Company registration**

IndustryInform enables companies to introduce themselves into the system. Figure 34 shows the button that leads to the page for introduction of this information. This button is on the home page of IndustryInform before login.

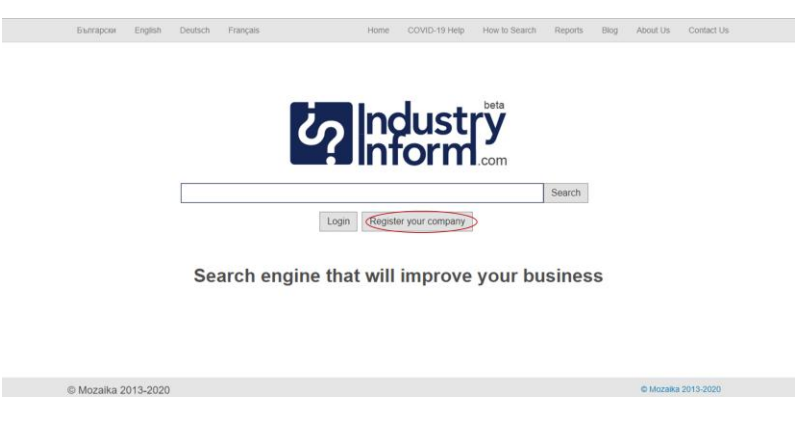

Figure 34

Figures 37, 38, 39, 40, 41 show the form that can be filled in by the company with current information and thus have the company become part of IndustryInform. After entering the information about the company, it has to be validated. The validation button is on the bottom of the last screen of the information introducing form.

Figure 42 shows the way of displaying invalid information – these are the red icons at the right most part of each line.

Figure 43 shows how does a filled in page from the form look like.

To search in IndustryInform the user has to be identified by logging in. To be able to do this the user has to sign up. Figures 35 and 36 show how this takes place. The user enters a valid email and selected password that he has to confirm in mode Sign Up. When the sign up is successful, the screen of figure 36 congratulates the user for the successful signing up.

| Български English Deutsch Français    |                        | Home                          | COVID-19 Help       | How to Search    | Reports     | Blog About | Us Contact Us |
|---------------------------------------|------------------------|-------------------------------|---------------------|------------------|-------------|------------|---------------|
|                                       |                        |                               |                     |                  |             |            |               |
|                                       |                        |                               |                     |                  |             |            |               |
|                                       | 5                      |                               | lust                | beta             |             |            |               |
|                                       | U                      | Alhf                          | orm                 | 2                |             |            |               |
|                                       |                        |                               |                     | .com             |             |            |               |
| in Sign up w                          | ith LinkedIn           | y Sign up w                   | ith Twitter         | f Sign up with F | Facebook    |            |               |
|                                       |                        | 8* Sign up wit<br>or create r | h Google +          |                  |             |            |               |
| Email:                                | sggospodinova          | @yahoo.com                    |                     |                  |             |            |               |
| Password:                             |                        |                               |                     |                  |             |            |               |
| Confirm Password:                     |                        |                               |                     |                  |             |            |               |
|                                       |                        | Sign                          | up                  |                  |             |            |               |
|                                       |                        |                               |                     |                  |             |            |               |
|                                       |                        | Figur                         | e <b>35</b>         |                  |             |            |               |
|                                       |                        |                               |                     |                  |             |            |               |
|                                       |                        |                               |                     |                  |             |            |               |
| Exerances English Dedich Erenceis     |                        |                               |                     |                  |             |            |               |
| Satisayoon Lingwin Destacti (Français | ,<br>lospodinova@yahoi | o.com Home                    | COVID-19 Help       | How to Search F  | Reports Blo | g About Us | Contact Us    |
|                                       |                        |                               |                     |                  |             |            |               |
|                                       |                        |                               | luctr               | beta             |             |            |               |
|                                       | J                      | 2 http://www.com              | orm                 | y                |             |            |               |
|                                       | _                      | Confirmation of               | registration        | com              |             |            |               |
|                                       | Congratulations! \     | You successfully join         | ed the industryinfo | orm community.   |             |            |               |
|                                       | You have               | one month to try 10<br>Contin | complementary qu    | ureries          |             |            |               |
|                                       |                        |                               |                     |                  |             |            |               |
|                                       |                        |                               |                     |                  |             |            |               |
|                                       |                        |                               |                     |                  |             |            |               |
|                                       |                        |                               |                     |                  |             |            |               |
| @ Mozaika 2013-2020                   |                        |                               |                     |                  |             | © Mozaika  | 2013-2020     |
|                                       |                        |                               |                     |                  |             |            |               |

Figure 36

Български English Deutsch Français

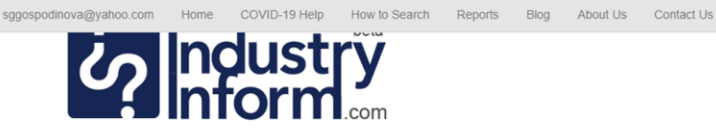

|                     | Identification and Contact Information |                     |
|---------------------|----------------------------------------|---------------------|
| Name:               |                                        |                     |
| Type:               |                                        |                     |
| UIC:                |                                        |                     |
| Email:              |                                        |                     |
| Location:           |                                        |                     |
| Country:            | Select V                               |                     |
| Headquarters:       | City, Country                          |                     |
|                     |                                        |                     |
| Address:            |                                        |                     |
| Postal Code:        |                                        |                     |
| Phone Number:       |                                        |                     |
| FAX Number:         |                                        |                     |
|                     | Add logo / Photo                       |                     |
| © Mozaika 2013-2020 |                                        | © Mozaika 2013-2020 |

Figure 37

|                         | Company Information                       |                     |
|-------------------------|-------------------------------------------|---------------------|
| Number of Employees:    |                                           | ]                   |
| Capital:                | Select 🗸                                  | 7                   |
| Revenue:                | Select                                    | 7                   |
| Profit:                 | Select 🗸                                  |                     |
| Assets:                 | Select 🗸                                  |                     |
| Debt:                   | Select 🗸                                  |                     |
| Main economic activity: | code,optional                             |                     |
| History:                |                                           |                     |
| Products and Services:  |                                           |                     |
| Partners:               |                                           |                     |
| Clients:                |                                           |                     |
| Completed Projects:     |                                           |                     |
| Clients:                | end-users producers wholesalers retailers |                     |
| Other:                  |                                           |                     |
|                         | Previous Next                             |                     |
| © Mozaika 2013-2020     |                                           | © Mozaika 2013-2020 |

Figure 38

| Български   | English Deutsch Français             | renadinaua@vahaa.com |                        | How to Search    | Beports | Blog   | bout Lis     | Contact Lis |
|-------------|--------------------------------------|----------------------|------------------------|------------------|---------|--------|--------------|-------------|
|             | مېتې م                               |                      | Indust<br>Inform       | .com             | Reports | biog r | would us     | Condu Os    |
|             |                                      | Owne                 | rship and Management   | t                |         |        |              |             |
|             | Owner's Name:                        |                      |                        |                  | +       |        |              |             |
|             | Owner's ID:                          |                      |                        |                  |         |        |              |             |
|             | Owner's Share:                       |                      |                        |                  |         |        |              |             |
|             | CEO Name:                            |                      |                        |                  | +       |        |              |             |
|             | CEO ID:                              |                      |                        |                  |         |        |              |             |
|             |                                      |                      |                        |                  |         |        |              |             |
|             |                                      |                      | Previous Next          |                  |         |        |              |             |
| © Mozaika ( | 2013-2020                            |                      |                        |                  |         |        | © Mozaika 20 | 013-2020    |
|             |                                      |                      |                        |                  |         |        |              |             |
| Български   | English Deutsch Français<br>sggospod | inova@yahoo.com Hor  | e COVID-19 Help How to | o Search Reports | Blog Ab | out Us | Contact Us   |             |
|             |                                      |                      |                        | 1                |         |        |              |             |
|             |                                      | Ownership            | and Management         |                  |         |        |              |             |
|             | Owner's Name:                        |                      |                        | +                |         |        |              |             |
|             | Owner's Share:                       |                      |                        | ]                |         |        |              |             |
|             | onne o onare.                        |                      |                        |                  |         |        |              |             |
|             | Owner's Name:                        |                      |                        | + -              |         |        |              |             |
|             | Owner's ID:                          |                      |                        |                  |         |        |              |             |
|             | Owner's Share:                       |                      |                        |                  |         |        |              |             |

| CE                  | O Name: |               | +                   |
|---------------------|---------|---------------|---------------------|
|                     | CEO ID: |               |                     |
|                     |         | Previous Next |                     |
| © Mozaika 2013-2020 |         |               | © Mozaika 2013-2020 |

Figure 40

| Български | English | Deutsch       | Français                    |          |                    |                       |                |      |          |            |
|-----------|---------|---------------|-----------------------------|----------|--------------------|-----------------------|----------------|------|----------|------------|
|           |         |               | sggospodinova@yahoo         | .com Hor | ne COVID-19 Help   | How to Search         | Reports        | Blog | About Us | Contact Us |
|           |         |               | Ù                           |          | ndust<br>nform     | Com                   |                |      |          |            |
|           |         |               |                             | Busi     | ness Goals         |                       |                |      |          |            |
|           |         |               | Producers                   |          |                    | Importer a            | and Wholesa    | ler  |          |            |
|           |         | Partner for d | leveloping of a new product |          |                    | Business partne       | er Joint ventu | ıre  |          |            |
|           |         |               | Commercial representative   |          | Investor for the e | extension of an exist | ting producti  | on   |          |            |
|           |         |               |                             |          | or for the         | e development of a r  | new producti   | on   |          |            |
|           |         |               | Contractee and Exporter     |          | Other              |                       |                |      |          |            |
|           |         |               | Ε                           | Previous | Verify and Submit  |                       |                |      |          |            |

Figure 41

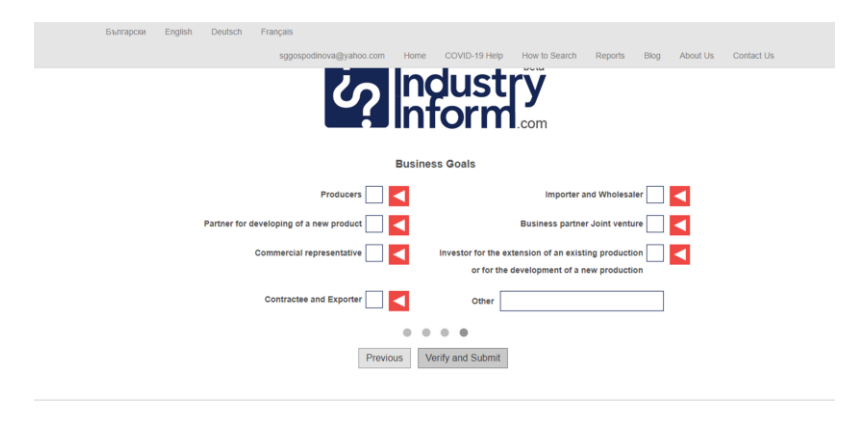

Figure 42

| Български English Deutsch Français |                      |          |                |               |         |      |          |            |  |
|------------------------------------|----------------------|----------|----------------|---------------|---------|------|----------|------------|--|
| sggi                               | ospodinova@yahoo.com | Home     | COVID-19 Help  | How to Search | Reports | Blog | About Us | Contact Us |  |
|                                    | Identification       | on and C | ontact Informa | tion          |         |      |          |            |  |
| Name:                              | РИТАЛ                |          |                |               |         |      |          |            |  |
| Type:                              | ЕООД                 |          |                |               |         |      |          |            |  |
| UIC:                               | 175353677            |          |                |               |         |      |          |            |  |
| Email:                             | info@rittal.bg       |          |                |               |         |      |          |            |  |
| Location:                          | София                |          |                |               |         |      |          |            |  |
| Country:                           |                      |          |                | Bulgaria 🔽    |         |      |          |            |  |
| Headquarters:                      | София                |          |                |               |         |      |          |            |  |
| Address:                           | Искърско шосе 25     |          |                |               |         |      |          |            |  |
| Postal Code:                       | 1234                 |          |                |               |         |      |          |            |  |
| Phone Number:                      | 029876543            |          |                |               |         |      |          |            |  |
| FAX Number:                        | 029876543            |          |                |               |         |      |          |            |  |
|                                    |                      |          |                |               |         |      |          |            |  |

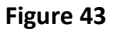

Figure 44 shows the home page of IndustryInform. This concludes the presentation of the usage of the service.

| Български   | English  | Deutsch | Français |           | Home      | COVID-19 Help   | How to Search | Reports | Blog | About Us  | Contact Us |
|-------------|----------|---------|----------|-----------|-----------|-----------------|---------------|---------|------|-----------|------------|
|             |          |         |          |           |           |                 |               |         |      |           |            |
|             |          |         |          | Ś         | <b>In</b> | dust<br>form    | L.com         |         |      |           |            |
|             |          |         |          |           |           |                 |               | Search  |      |           |            |
|             |          |         |          | Login     | Regist    | er your company |               |         |      |           |            |
|             |          | Se      | arch er  | ngine tha | t will    | improve         | your bu       | sines   | s    |           |            |
|             |          |         |          |           |           |                 |               |         |      |           |            |
|             |          |         |          |           |           |                 |               |         |      |           |            |
| © Mozaika 2 | 013-2020 | 1       |          |           |           |                 |               |         |      | © Mozaika | 2013-2020  |
|             |          |         |          |           |           |                 |               |         |      |           |            |

Figure 44

#### API

IndustryInform is available via API. To obtain more information about the terms and technicalities of this you should write to or call the contact, listed below.

#### Contact

Mariana Damova, PhD

info@industryinform.com

http://www.industryinform.com

00359885796530